## iPhone(safari)でページ内検索をする方法

①画面下のメニューの真ん中のマークをタップします

## RIFE LIFE / RIFE REMEDYの体験 談

② 2019年11月8日 🔒 nm

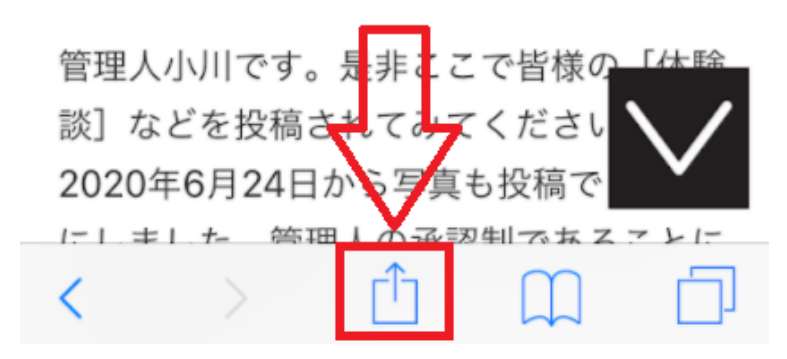

②下のメニューから「ページ内検索」をタップします

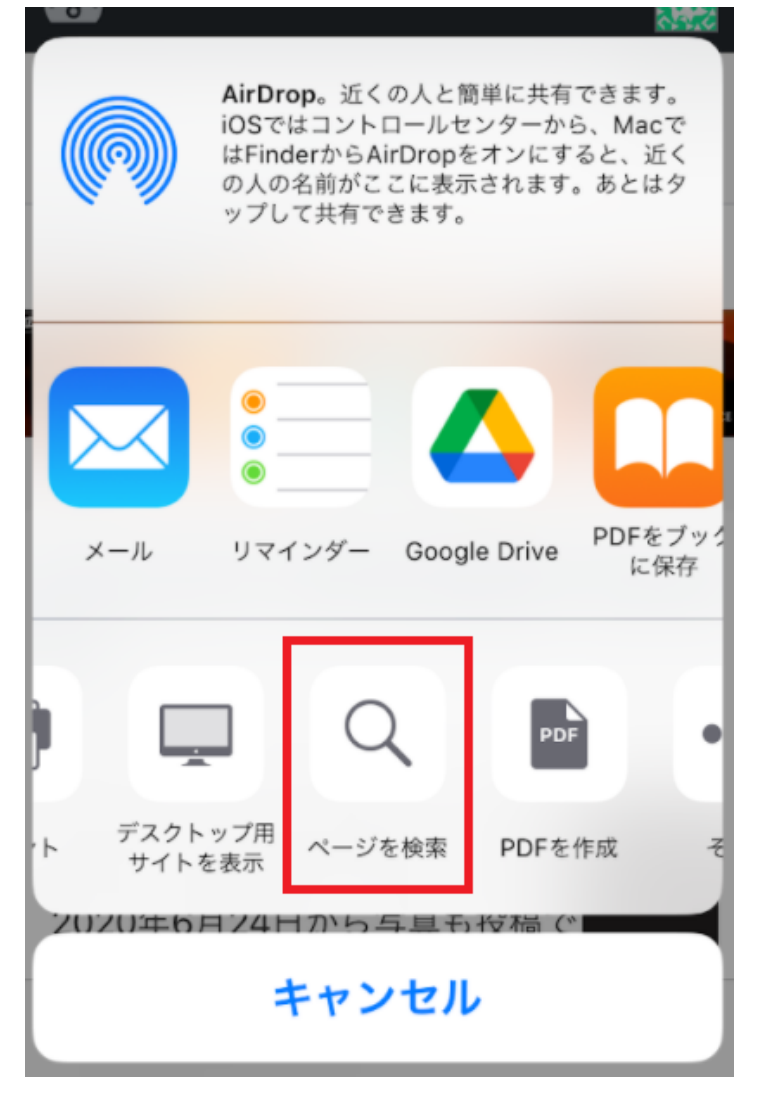

③入力窓が表示されますので、検索したい文字を入力します

~ マークをクリックすると、検索した文字の場所まで飛ぶことができます

重度の変性プロセスを 示すマークが出ず、同 じくメタトロンのスキ ャンにおける<mark>腫瘍</mark>マー カーにも異常が見られ なかったということで

| オかつ           |    |   |               |           |
|---------------|----|---|---------------|-----------|
| へ ~ 〔 ④ 腫瘍    |    |   | 8             | 完了        |
| _             |    |   |               |           |
| $\rightarrow$ | あ  | か | t             | $\otimes$ |
| 5             | た  | な | は             | 空白        |
| ABC           | ま  | や | 6             | 檢索        |
| ⊕ Q           | ~^ | わ | 、 <u>.</u> ?! | 17 *      |